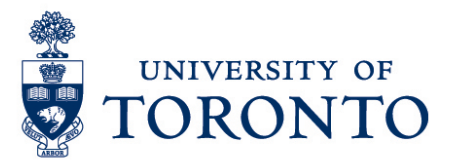

# Terminating the uTIME Employee Master Data in HRIS

## Contents

Overview Creating Kronos Employee Master Data (IT 9133)

| Overview |                                                                                                    |
|----------|----------------------------------------------------------------------------------------------------|
| Overview | Below outlines the steps taken by Payroll Administrator to update the end date<br>of the Kronos Employee Master Data in HRIS when an employee's contract has<br>been terminated prior to the contract end date. <ul> <li>Contract End Date</li> </ul> |

# **Changing Kronos Employee Master Data (IT 9133)**

Click on the following path:

Human Resources  $\rightarrow$  Personnel Management  $\rightarrow$  Administration  $\rightarrow$  HR Master Data  $\rightarrow$  Maintain

#### Maintain HR Master Data Screen

- 1. Enter employee number Personnel no.
- 2. Enter **9133** in the Direct Selection Infotype field Direct selection

Infotype

- 3. Click 🚨 to view all available records.
- 4. From the list, select the record to be updated.

Terminating Employee Master Data in HRIS

5. Click 🖉 to edit.

### Edit Kronos Employee Master Data (9133) is proposed

- 1. Change the **To Date**
- 2. Click